附件

## 科技辅导员专业水平认证报名流程

1. 登录科技辅导员认证平台并注册账号:

https://renzheng.cacsi.org.cn/

|                        | THE STREAM - DOWN                                                                                                    | 78 - 80.1177<br>80.11 WAVE | 0 00 (<br>X-00 |
|------------------------|----------------------------------------------------------------------------------------------------|----------------------------|----------------|
| 0                      | 科技辅                                                                                                    | ₩ ₩ ₩ ₩ ₩                  | 证平台            |
|                        | на нела жела стал. таат<br>Оприменная на сорональство<br>оприменно сорональство сорональство сорональство сорональство<br>оприменных сорональство сорональство сорональство | ISAN DESTINA               |                |
|                        | 中国音少年科技教育工作者协会<br>Chan Australianter of California Instructure                                                                                                    | <b>講經 ×</b> 语输入统制内容        | Q              |
| 点世時个区域<br>住意一个<br>即可进入 | 科技编                                                                                                    | 時以                         | 证平台            |
|                        | 第55 全部以近 約55公共 以近めた 火子不成)<br>で 1555 全部サルド おいたや たいため たいため たいため たいため たいため たいため たいため た                                                                                         | wigade: 010-56930594       |                |

2. 点击"全部认证",选择"江苏省",根据自身情况选择报名级别。

| China Association of Children's Science Ins                          | 协会<br>ruetors                                                                                                    |                                       | 课程 🗸 | · 请输入搜索 | 内容             | 登录 注 |
|----------------------------------------------------------------------|----------------------------------------------------------------------------------------------------|---------------------------------------|------|---------|----------------|------|
| 首页                                                                   | 全部认证                                                                                                    | 通知公告                                  | ì    | 人证动态    | 关 <del>〕</del> | 于我们  |
| 首页 > 科技辅导员专业水平认证                                                     |                                                                                                    |                                       |      |         |                |      |
| 分类: 全部 初级 中级                                                         | 高级                                                                                                    |                                       |      |         |                |      |
| 省份:全部 北京市 天<br>中部省 連連者                                               | 律市 河北省 山西省                                                                                                    | 内蒙古自治区 辽宁省                            |      |         | 每市 江苏省         | 浙江省  |
| 女似目 個建目<br>忠州省 テ南省                                                   |                                                                                                    | ····································· |      | 医白心区 /  | 新疆生 马索马丘网      | 白川自  |
| 20/114 20/134                                                        |                                                                                                    |                                       |      |         |                |      |
| 香港特别行政区 澳门                                                           | 特别行政区                                                                                                    |                                       |      |         |                |      |
| 香港特别行政区 澳门                                                           | 特别行政区                                                                                                    |                                       |      |         |                |      |
| 香港特别行政区 演门                                                           | 制行政区                                                                                                    |                                       |      |         |                |      |
| 香港特別行政区 澳门                                                           | 朝府政区                                                                                                    | -                                     |      |         |                |      |
| 香港特別行政区演げ                                                            |                                                                                                    |                                       |      |         |                |      |
| 香港特別行政区演げ                                                            | 朝府政区                                                                                                    |                                       |      |         |                |      |
| 新港特別行政区 澳门                                                           | 朝好政区                                                                                                    |                                       | 根    | 日本际情    | ~ 选择由          | 招级别  |
| 香港特別行政区 澳门<br>での一部では「日本市内」では「日本市内」では、<br>正方省中级科技辅导员专业水平は<br>正        | 书研设区           制行政区           1           1           1           1           1           1           1           1           1           1           1           1           1           1           1           1           1           1           1           1           1           1           1           1           1           1           1           1           1           1           1           1           1           1           1           1           1           1           1           1           1           1           1           1           1           1           1           1           1           1           1           1 |                                       | 根    | 居实际情    | 况,选择申封         | 报级别  |
| 香港特別行政区 澳门<br>では、「「「「」」<br>「「」」<br>「「」」<br>「「」」<br>「「」」<br>「」」<br>「」 | 朝好政区<br>日本日本日本日本日本日本日本日本日本日本日本日本日本日本日本日本日本日本日本                                                                                                    | <b>日</b> 专业水平认                        | 根    | 居实际情    | 况,选择申打         | 报级别  |
| 新港特別行政区 澳门<br>では、1000000000000000000000000000000000000               | 朝好政区                                                                                                    | <b>山</b><br>16                        | 根    | 居实际情    | 况,选择申封         | 报级别  |

3. 选择申报级别后,根据自己的实际情况如实填写相关信息。

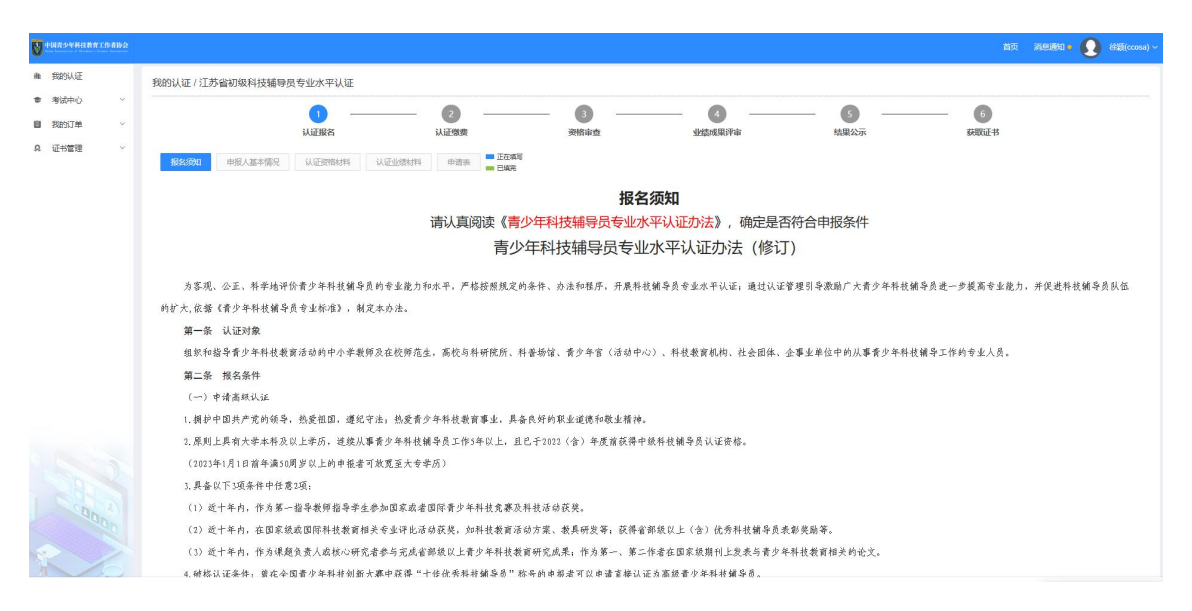

4.确认信息并提交报名后,等待资格审查。

| <b>V</b> +100>46488818882                                                                                                    |                        |                            |             |        |                      |        |      |      | 首页 消息通知 • 🕢 徐颖(ccosa) ~ |
|----------------------------------------------------------------------------------------------------|------------------------|----------------------------|-------------|--------|----------------------|--------|------|------|-------------------------|
| <ul> <li>執約以征</li> <li>参請中心</li> <li>学</li> <li>第該中心     <li>※     <li>第該約订单     <li>※     <li>Q 延告管理     <li>※     </li> </li></li></li></li></li></ul> | 我的认证 / 江苏省初级制          | 科技辅导员专业水平认                 | 证           |        |                      |        |      |      |                         |
|                                                                                                    | 1. 认证结束                | 1) —— (2)<br>AIE服名 —— (AIE | 3           |        | - 5 - 6<br>结果公示 获取证书 |        |      |      |                         |
|                                                                                                    | 考生姓名                   | 性别                         | 手机号         |        | 身份证号                 | 工作单位   |      |      | 申报                      |
|                                                                                                    | 徐颖                     | 女                          | 15996317295 |        | and the second       | 10.    | 江外编初 |      | 科技辅导员专业水平认证             |
|                                                                                                    | 大菜菜魚                   |                            |             |        |                      |        |      |      |                         |
|                                                                                                    | 收票人邮箱                  |                            | 发票类型        | 开展类型   | 发票抬头                 | 纳税人识别码 | 金额   | 开票状态 | 識作                      |
|                                                                                                    | 146661209              | 16@qq.com                  | 个人          | 电子普通发票 | la                   | 1      | 0.00 | 未开   | 452X 8899               |
|                                                                                                    | 订单信息<br>订单总金额: ¥100.00 |                            |             |        |                      |        |      |      |                         |
|                                                                                                    | 已支付金额: ¥0.00           |                            |             |        |                      |        |      |      |                         |
|                                                                                                    | 订单编号: coaa02820250113  | 315111113040600            |             |        |                      |        |      |      |                         |
|                                                                                                    | 订单状态:未审核(线下支付)         |                            |             |        |                      |        |      |      |                         |
|                                                                                                    | 订单创建时间:2025-01-131     | 5:11                       |             |        |                      |        |      |      |                         |